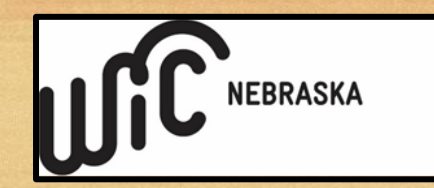

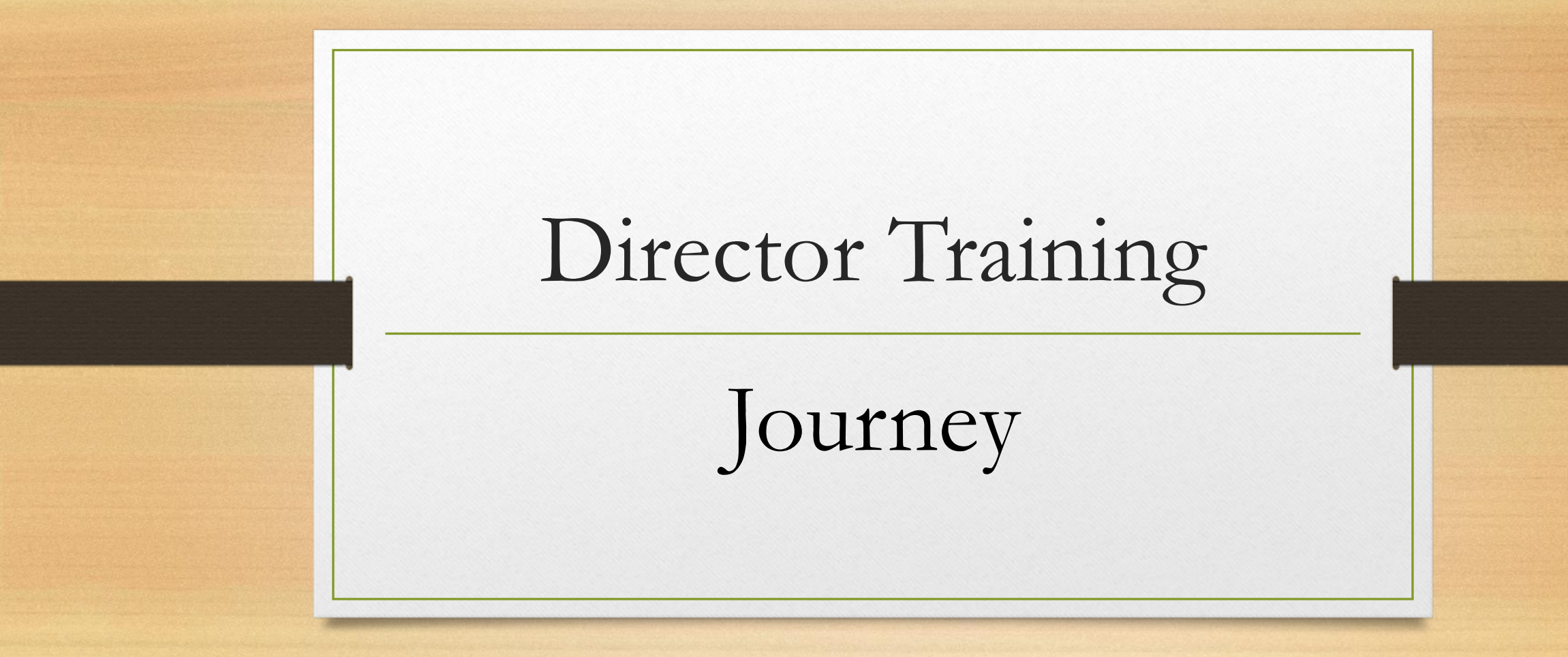

Click Link to listen to recorded session (45 min)

Nebraska WIC April 9<sup>th</sup>, 2024

# Brief Description of Journey

• "The Journey application system (MIS) serves as an electronic benefit issuance system, facilitating the distribution of benefits to eligible participants. This application streamlines the administration process, making it more efficient for both agencies and those receiving WIC benefits across the state. In addition to benefit issuance, the Journey application plays a crucial role in determining eligibility for the WIC program. It includes features that assess and verify the eligibility of participants based on income, nutritional need, and other qualifying criteria. This comprehensive functionality ensures that assistance is directed to those who meet the program's requirements. "

#### Basic WIC Definitions

- Participation "Participating is defined as having received food benefits (at least one paper Food Instrument (FI) or issued food benefits) or had been exclusively breastfeeding and mom received food benefits within the date range or had been a breastfeeding mom whose infant(s) received food benefits."
- Enrollment "those with active certifications"
- Prevalence "the proportion of a population who have a specific characteristic in a given time period" (NIH)
- Risk A condition that may have a negative impact on the health of a participant.
- Risk Code An identifying number given to each risk.
- Referrals Made to or from WIC to give the participant/family an opportunity for improved health by contacting other programs/individuals about varying needs.

#### Essential Journey Reports

- Participation with Benefits
- <u>No Show</u>
- No Food Benefit Pickup
- Enrollment
- Missed Appointment
- Breastfeeding Prevalence

- <u>Referral Summary</u>
- **BFPC Contacts Summary**
- Formula and Medical Food Issuance
- Breastfeeding Equipment Due
- <u>Outreach</u>
- <u>ZIP Code</u>

#### Participation with Benefits

 Where is it found – Under Reports > Clinic Services Reports > Administrative Reports

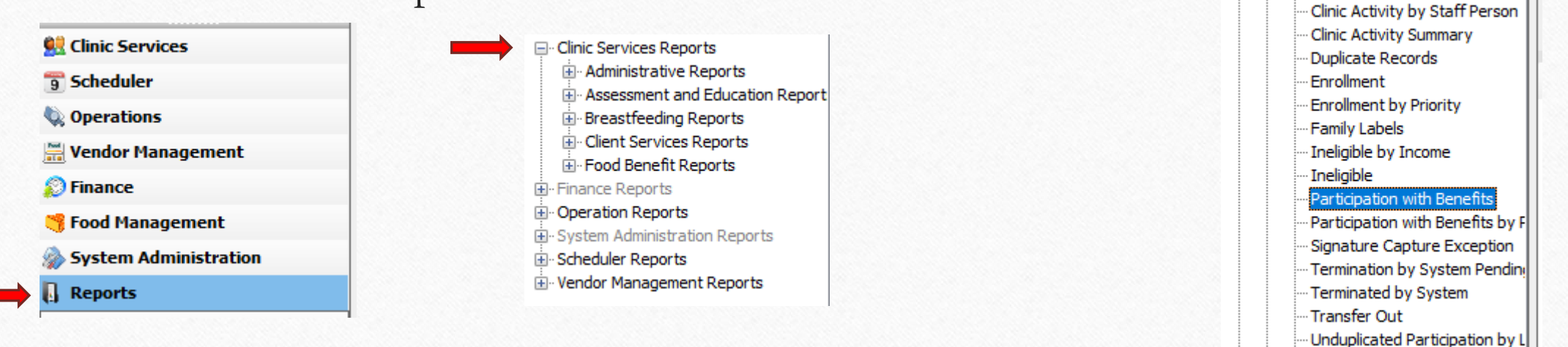

Clinic Services Reports

- Administrative Reports

Unduplicated Participation by (

#### Participation with Benefits

• How to run the report – Select the Local Agency, the Month/Year, and whether the State Totals should be included (Yes/No)

| Participatio | n with Benefit <i>s</i>           |                  |            |             |             |
|--------------|-----------------------------------|------------------|------------|-------------|-------------|
| Month        | January 🗸                         | Year 2019        | ~          |             | View Report |
| Local Agency | 5 CENTRAL NEBRASKA COMML $ \sim $ | State Totals Yes | ~          |             |             |
|              |                                   |                  |            |             |             |
| ₫ - ₹1       | of 13 🕨 🎽   🛞 🚱   🚔 [             | 🔲 🔍 🔍 -   100%   | 6 <b>-</b> | Find   Next |             |

#### Participation with Benefits

- Purpose as described in Journey:
  - This report is used to review WIC participation by participant category.
- Purpose as described by Local Agency directors:
  - Local agencies can use this report to track participation and enrollment each month.
    - As the local agency tries various outreach and retention efforts, this report can be used to see if there is a fluctuation of participation and enrollment from month to month.
    - If the local agency is targeting a certain participant category in outreach and retention efforts, this report can be used to see changes in participation and enrollment of that participant category each month.
    - Local agencies can use this report to review participation and enrollment with local agency staff at staff meetings to keep outreach and retention a priority at the agency, gain buy in for outreach and retention efforts, and brainstorm new strategies.

#### Participation with Benefits

| articipatio  | n with Benefits                   |              |      |        |
|--------------|-----------------------------------|--------------|------|--------|
| Month        | January 🗸                         | Year         | 2020 | $\sim$ |
| Local Agency | 5 CENTRAL NEBRASKA COMML $ \sim $ | State Totals | Yes  | $\sim$ |

- Running the report for January 2020 as shown above, we see the count of people who are participating by category in the time frame. The grand total participation is 32,807.
- Participation numbers will be less than the Enrollment.

| Participation with Benefits Report<br>January 2020            |                  |                 |                            |                         |                |                        |         |                         |                        | Print Date: 01/23/2024 |                          |                |                         |                         |                         |                   |                                                |
|---------------------------------------------------------------|------------------|-----------------|----------------------------|-------------------------|----------------|------------------------|---------|-------------------------|------------------------|------------------------|--------------------------|----------------|-------------------------|-------------------------|-------------------------|-------------------|------------------------------------------------|
| State Totals                                                  | Pregnant<br>2403 | Fully BF<br>975 | Part BF<br>with FB<br>1321 | Part BF<br>No FB<br>213 | Not BF<br>2434 | Total<br>Women<br>7346 | Excl BF | Excl BF/<br>Comp<br>375 | Not Excl<br>BF<br>1767 | Formula<br>5109        | Total<br>Infants<br>7772 | Child<br>16978 | Special<br>Child<br>711 | Total<br>Child<br>17689 | Grand<br>Total<br>32807 | Enrolled<br>37547 | % of<br>Enrolled<br>with<br>Benefits<br>87.38% |
|                                                               |                  |                 |                            |                         |                |                        |         |                         |                        |                        |                          |                | 1                       |                         |                         |                   |                                                |
| Local<br>Agency/<br>Clinic                                    | Pregnant         | Fully BF        | Part BF<br>with FB         | Part BF<br>No FB        | Not BF         | Total<br>Women         | Excl BF | Excl BF/<br>Comp        | Not Excl<br>BF         | Formula                | Total<br>Infants         | Child          | Special<br>Child        | Total<br>Child          | Grand<br>Total          | Enrolled          | % of<br>Enrolled<br>with<br>Benefits           |
| 5 - CENTRAL<br>NEBRASKA<br>COMMUNITY<br>ACTION<br>PARTNERSHIP | 64               | 40              | 4                          | 3                       | 46             | 157                    | 16      | 20                      | 11                     | 85                     | 132                      | 542            | 33                      | 575                     | 864                     | 956               | 90.38%                                         |
| 15 - SPENCER                                                  | ٤ 0              | 1               | 0                          | 0                       | 1              | 2                      | 0       | 1                       | 0                      | 0                      | 1                        | 12             | 1                       | 13                      | 16                      | 19                | 84.21%                                         |
| 16 - AURORA                                                   | 4                | 3               | 0                          | ) 1                     | 1              | 9                      | 1       | 1                       | 1                      | 6                      | 9                        | 24             | 3                       | 27                      | 45                      | 51                | 88.24%                                         |
| 20 -<br>AINSWORTH                                             | 3                | 3               | 0                          | 0                       | 1              | 7                      | 0       | 2                       | 1                      | 4                      | 7                        | 36             | 0                       | 36                      | 50                      | 59                | 84.75%                                         |
| 26 - BROKEN<br>BOW                                            | 13               | 9               | 0                          | 2                       | 12             | 36                     | 2       | 6                       | 2                      | 17                     | 27                       | 101            | 7                       | 108                     | 171                     | 192               | 89.06%                                         |
|                                                               |                  |                 |                            |                         |                |                        |         |                         |                        |                        |                          |                |                         |                         |                         |                   |                                                |

#### No Show

 Where is it found – Under Reports > Operation Reports > Monitoring Operations Reports
Reports

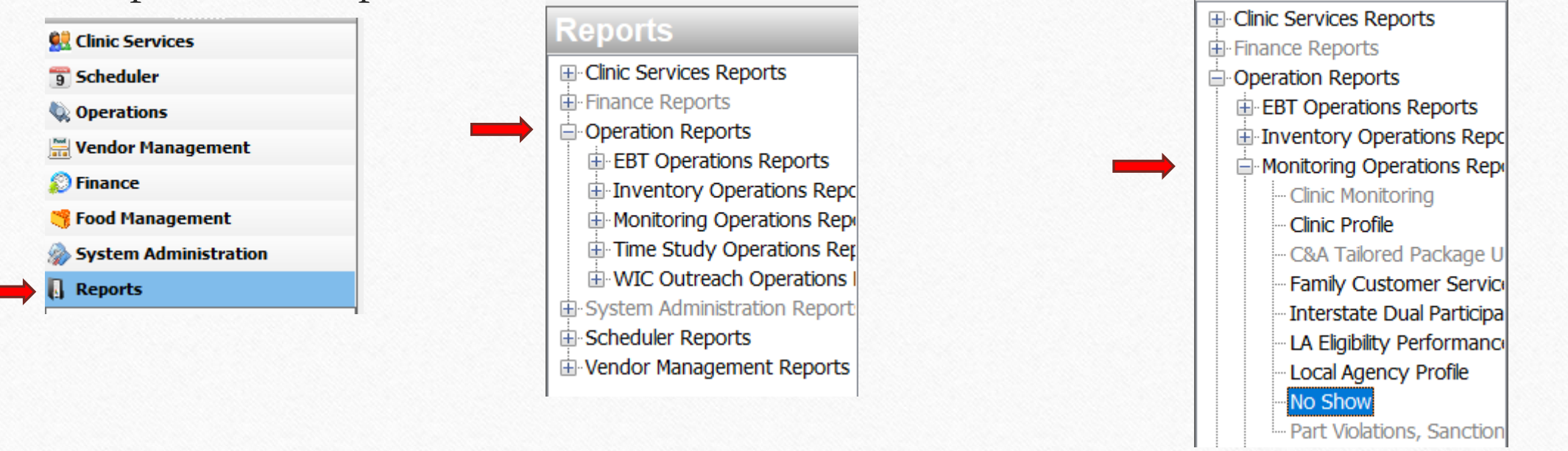

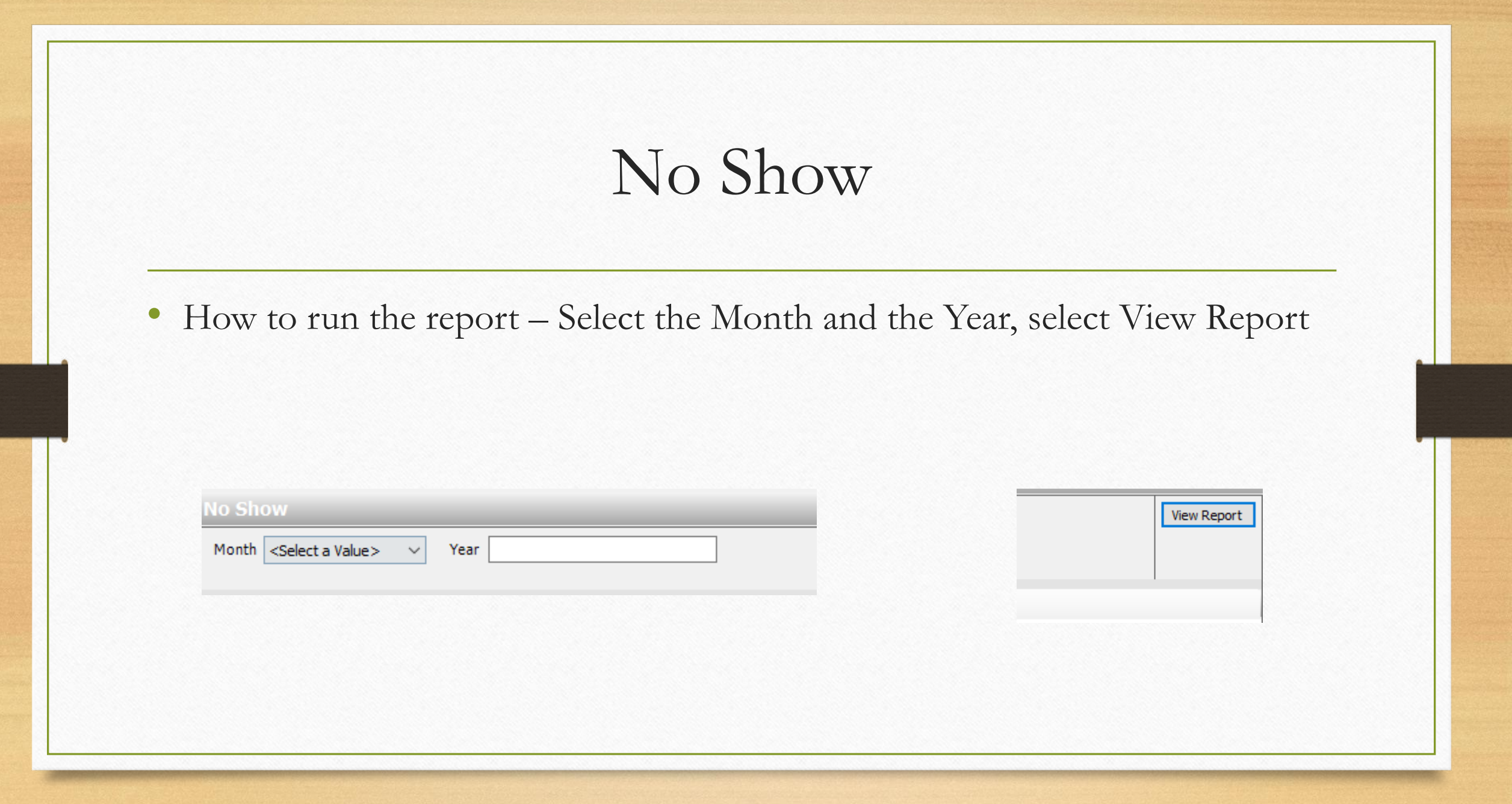

#### No Show

- Purpose as described in Journey:
  - This report identifies no-show rates by appointment types in a roll-up fashion from clinic to local agency to statewide.

- Purpose as described by Local Agency directors:
  - This report could be used by local agencies to see what their no show rate is and to see if there are drastic changes to their "no show" rate each month as they strive to reduce the number of no shows at their local agency.

#### No Show

 Running the report for January 2020, the No Show report shows how many appointments were reported as a "no show" where the participant(s) were not present.

| No Show Report Print Date<br>January 2020 |                                   |              |          |         |  |  |  |  |
|-------------------------------------------|-----------------------------------|--------------|----------|---------|--|--|--|--|
| Totals                                    | Appointment Type                  | Appointments | No Shows | Percent |  |  |  |  |
|                                           | Totals                            | 16,862       | 2,844    | 16.9%   |  |  |  |  |
|                                           | Add Baby                          | 189          | 40       | 21.2%   |  |  |  |  |
|                                           | Breast Pump                       | 40           | 7        | 17.5%   |  |  |  |  |
|                                           | Certification                     | 2,175        | 298      | 13.7%   |  |  |  |  |
|                                           | Clinic Breastfeeding<br>Education | 592          | 87       | 14.7%   |  |  |  |  |
|                                           | Clinic High Risk Nutr Ed          | 24           | 5        | 20.8%   |  |  |  |  |
|                                           | Clinic Midcert Mom                | 891          | 131      | 14.7%   |  |  |  |  |
|                                           | Clinic Nutrition Education        | 6,599        | 1,027    | 15.6%   |  |  |  |  |
|                                           | Custody Change                    | 10           | 0        | 0.0%    |  |  |  |  |
|                                           | Food Benefits                     | 928          | 121      | 13.0%   |  |  |  |  |
|                                           | Food Package Change               | 287          | 30       | 10.5%   |  |  |  |  |
|                                           | Foster                            | 7            | 3        | 42.9%   |  |  |  |  |
|                                           | Lost/Stolen Cards                 | 137          | 8        | 5.8%    |  |  |  |  |
|                                           | Nutrition Education Class         | 53           | 30       | 56.6%   |  |  |  |  |
|                                           | Recertification                   | 4,384        | 977      | 22.3%   |  |  |  |  |
|                                           | Transfer                          | 89           | 8        | 9.0%    |  |  |  |  |

Weight Check

Year 2020

457

72

15.8%

 $\sim$ 

No Show

Month January

#### No Food Benefits Pickup

 Where is it found – Under Reports > Clinic Services Reports > Food Benefit Reports

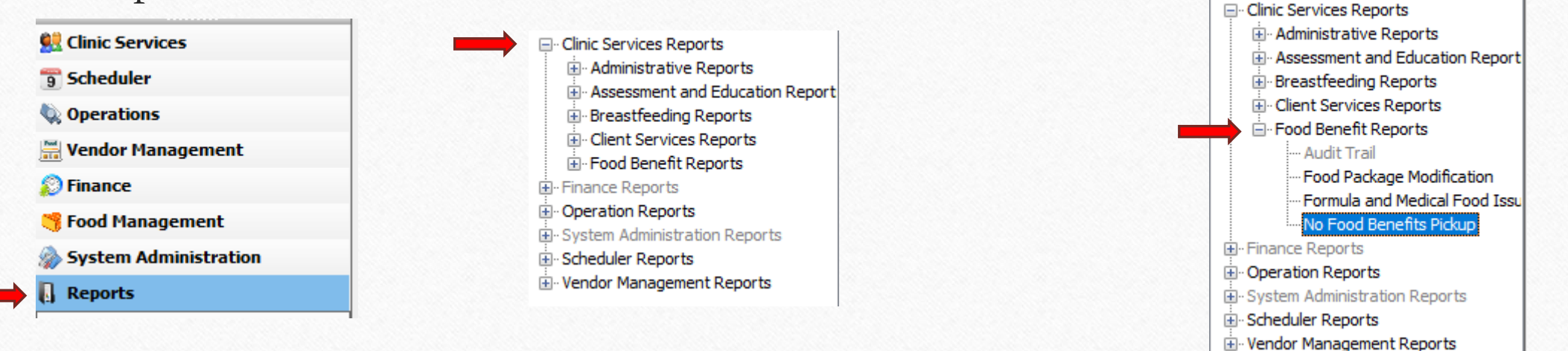

#### No Food Benefits Pickup

• How to run the report – Select Local Agency, then select View Report

| No Food Benefits Picku | ıp |
|------------------------|----|
| Local Agency           | ~  |
|                        |    |

| View Report |
|-------------|
|             |

#### No Food Benefits Pickup

- Purpose as described in Journey:
  - Local agencies can use this report to identify participants who have missed or haven't scheduled their nutrition education visits and have not been issued food benefits. Local agencies can call those participants to schedule their appointments so they can continue to receive WIC food benefits.

#### No Food Benefits Pickup

No Food Benefits Pickup

Local Agency 5 CENTRAL NEBRASKA COMML V

✓ (Select All)

 Running the report for all Local Agencies, the report identifies participants that have not received food benefits for a period of time, are about to be terminated for nonparticipation, and do not have an appointment scheduled.

| Local Agency/Clinic                    | Family ID                             | Auth Rep Name | Participant Name | Primary Phone | Most Recent<br>FDTU | Categorical<br>Eligibility End<br>Date | Category      |
|----------------------------------------|---------------------------------------|---------------|------------------|---------------|---------------------|----------------------------------------|---------------|
| 10 DOUGLAS COUNTY HEALTH<br>DEPARTMENT |                                       |               |                  |               |                     |                                        |               |
| 101 Midtown WIC                        |                                       |               |                  |               |                     |                                        |               |
|                                        | 1111111                               | Toucan Sam    | Honey Monster    | 123-456-7890  | 03/01/2023          | 02/28/2026                             | Child         |
|                                        |                                       |               |                  |               |                     |                                        |               |
| 104 Nebraska Medicine Olson Center     |                                       |               |                  |               |                     |                                        |               |
|                                        |                                       |               |                  | X             | 03/01/2023          | 02/29/2024                             | Breastfeeding |
|                                        |                                       |               |                  |               |                     |                                        |               |
| 135 West Omaha WIC                     |                                       |               |                  |               |                     |                                        |               |
|                                        |                                       |               |                  |               | 11/01/2021          | 09/30/2024                             | Child         |
|                                        |                                       |               |                  |               |                     |                                        |               |
| 333 One World - Main Clinic            |                                       |               |                  |               |                     |                                        |               |
|                                        | · · · · · · · · · · · · · · · · · · · |               |                  |               | 02/01/2023          | 02/28/2027                             | Child         |
|                                        |                                       |               |                  | · · ·         | 03/01/2023          | 02/28/2027                             | Child         |

No Food Benefits Pickup Report

Print Date: 02/06/2024

Δ

Where is it found – Under Reports > Clinic Services Reports > Reports
Administrative Reports

# Image: Second second seco

Clinic Services Reports
Administrative Reports
Assessment and Education Report
Second Services Reports
Client Services Reports
Food Benefit Reports
Finance Reports
Operation Reports
System Administration Reports
Scheduler Reports
Scheduler Reports
Vendor Management Reports

Clinic Services Reports
Administrative Reports
Clinic Activity by Staff Pr
Clinic Activity Summary
Duplicate Records
Enrollment
Enrollment by Priority
Family Labels
Ineligible by Income
Ineligible
Participation with Benefit
Participation with Benefit
Signature Capture Exce
Termination by System
Terminated by System

-- Transfer Out -- Unduplicated Participatic -- Unduplicated Participatic -- Unduplicated Participatic

• How to run the report – Select the Local Agency, the Month, the Year, and whether the State Totals should be included (Yes/No)

| Local Agency Month <select a="" value="">   Year State Totals Yes</select> |
|----------------------------------------------------------------------------|
| Year State Totals Yes 🗸                                                    |
|                                                                            |
|                                                                            |

- Purpose as described in Journey:
  - This report is used to review WIC enrollment (those with active certifications) by participation category.
- Purpose as described by Local Agency directors:
  - Can use this report to determine if outreach efforts were worth it, or if we need more outreach efforts.
- Participation categories are seen as Women, Infants, and Children. There are further breakdowns of each category within the report.

| rollment    |                                   |              |         |   |
|-------------|-----------------------------------|--------------|---------|---|
| ocal Agency | 5 CENTRAL NEBRASKA COMML $ \sim $ | Month        | January | ~ |
| 'ear        | 2020                              | State Totals | Yes     | ~ |

Print Date: 01/23/2024

- Running the report for January 2020 we can see all the enrollment information. The grand total for state enrollment was 37,547 participants.
- Enrollment numbers will be greater than Participation. Total enrollment can also be viewed in the Participation with Benefits report.

|                                                       |          |                    |                           |                | Janu                       | iary 2020       |                                |         |                  |        |                  |                |                |
|-------------------------------------------------------|----------|--------------------|---------------------------|----------------|----------------------------|-----------------|--------------------------------|---------|------------------|--------|------------------|----------------|----------------|
|                                                       |          |                    |                           |                |                            |                 |                                |         |                  |        |                  |                |                |
|                                                       |          |                    |                           |                |                            |                 |                                |         |                  |        |                  |                |                |
| State Totals                                          | Pregnant | Breast-<br>feeding | Not<br>Breast-<br>feeding | Total<br>Women | Excl<br>Breast-<br>feeding | Excl<br>BF/Comp | Not Excl<br>Breast-<br>feeding | Formula | Total<br>Infants | Child  | Special<br>Child | Total<br>Child | Grand<br>Total |
|                                                       | 2,668    | 2,953              | 3,040                     | 8,661          | 593                        | 389             | 1,929                          | 5,644   | 8,555            | 19,489 | 842              | 20331          | 37,547         |
| Local Agency/Clinic                                   | Pregnant | Breast-<br>feeding | Not<br>Breast-<br>feeding | Total<br>Women | Excl<br>Breast-<br>feeding | Excl<br>BF/Comp | Not Excl<br>Breast-<br>feeding | Formula | Total<br>Infants | Child  | Special<br>Child | Total<br>Child | Grand<br>Total |
| 5 CENTRAL NEBRASKA<br>COMMUNITY ACTION<br>PARTNERSHIP | 72       | 50                 | 57                        | 179            | 17                         | 20              | 11                             | 95      | 143              | 599    | 35               | 634            | 956            |
| 15 SPENCER                                            | 0        | 1                  | 1                         | 2              | 0                          | 1               | 0                              | 0       | 1                | 15     | 1                | 16             | 19             |
| 16 AURORA                                             | 4        | 4                  | 1                         | 9              | 1                          | 1               | 1                              | 6       | 9                | 29     | 4                | 33             | 51             |
| 20 AINSWORTH                                          | 4        | 4                  | 1                         | 9              | 0                          | 2               | 1                              | 4       | 7                | 43     | 0                | 43             | 59             |
| 26 BROKEN BOW                                         | 13       | 12                 | 16                        | 41             | 3                          | 6               | 2                              | 24      | 35               | 109    | 7                | 116            | 192            |
| 30 BURWELL                                            | 3        | 2                  | 2                         | 7              | 0                          | 1               | 1                              | 3       | 5                | 16     | 6                | 22             | 34             |
| 35 GREELEY                                            | 0        | 0                  | 1                         | 1              | 0                          | 0               | 0                              | 1       | 1                | 12     | 0                | 12             | 14             |
| 40 ATKINSON                                           | 1        | 1                  | 0                         | 2              | 1                          | 0               | 0                              | 0       | 1                | 19     | 1                | 20             | 23             |
| 41 O'NEILL                                            | 25       | 8                  | 21                        | 54             | 3                          | 2               | 2                              | 33      | 40               | 119    | 4                | 123            | 217            |
| 45 ST. PAUL                                           | 4        | 1                  | 1                         | 6              | 0                          | 1               | 1                              | 2       | 4                | 36     | 3                | 39             | 49             |
| 60 CENTRAL CITY                                       | 2        | 2                  | 2                         | 6              | 1                          | 0               | 1                              | 2       | 4                | 43     | 1                | 44             | 54             |
| 85 LOUP CITY                                          | 3        | 5                  | 4                         | 12             | 3                          | 2               | 0                              | 8       | 13               | 43     | 3                | 46             | 71             |
| 90 ORD                                                | 8        | 5                  | 4                         | 17             | 3                          | 2               | 2                              | 8       | 15               | 59     | 3                | 62             | 94             |
| 95 VALENTINE                                          | 5        | 5                  | 3                         | 13             | 2                          | 2               | 0                              | 4       | 8                | 56     | 2                | 58             | 79             |

Enrollment Report

#### Missed Appointment

• Where is it found – Under Reports > Scheduler Reports

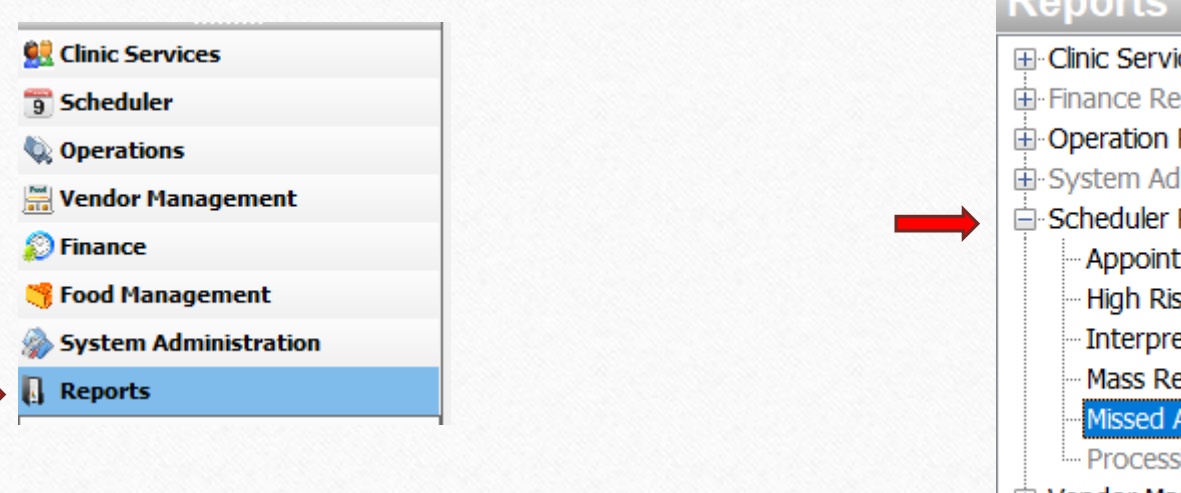

#### Reports

Clinic Services Reports Operation Reports System Administration Report Scheduler Reports Appointment Summary High Risk Missed Appointme Interpreter Needs Mass Rescheduling Missed Appointment - Processing Standards Non-Vendor Management Reports

# Missed Appointment

 How to run the report – Select the Local Agency, the Start and End Date, Appointment Type, Participant Category, and the Column. Then, select View Report.

| <b>Missed Appointn</b> | nent |                  |   |             |
|------------------------|------|------------------|---|-------------|
| Local Agency           | ~    | Start Date       |   | View Report |
| End Date               |      | Appointment Type | ~ |             |
| Participant Category   | ~    | Column           | ~ |             |
|                        |      |                  |   |             |

# Missed Appointment

- Purpose as described in Journey:
  - This report identifies participants who do not keep their appointments or who cancel without rescheduling, especially pregnant women.

- Purpose as described by Local Agency directors:
  - This report could be used by local agencies to call participants if they have missed an appointment or cancelled their appointment without scheduling a new one and see if they would like to make a new appointment.

# Missed Appointment

| Missed Appointn      | nent                                              |                  |                                |        |
|----------------------|---------------------------------------------------|------------------|--------------------------------|--------|
|                      |                                                   |                  |                                | 1      |
| Local Agency         | 5 CENTRAL NEBRASKA COMML $ \smallsetminus $       | Start Date       | 1/1/2020                       |        |
| End Date             | 12/31/2020                                        | Appointment Type | Certification, Recertification | $\sim$ |
| Participant Category | Pregnant, Breastfeeding, Not I $ \smallsetminus $ | Column           | 00 Food Benefits/Nutrition Ed. | $\sim$ |
|                      |                                                   |                  |                                |        |

 Running the report for the shown filters, we see participants who have missed certain appointment types and reasons within the time frame. Missed Appointment Report 01/01/2020 - 12/31/2020 Print Date: 01/23/2024

| Agency/Clinic                         | Participant<br>Category | Column                                | Auth Rep<br>Name | Participant<br>Name | Family ID | Appt Type           | Appt Dt    | Primary<br>Phone | Alternate<br>Phone | Preferred<br>Lang | Cert End Dt |
|---------------------------------------|-------------------------|---------------------------------------|------------------|---------------------|-----------|---------------------|------------|------------------|--------------------|-------------------|-------------|
| 40-BLUE VALLEY<br>COMMUNITY<br>ACTION |                         |                                       |                  |                     |           |                     |            |                  |                    |                   |             |
| 5-DAVID CITY                          |                         |                                       |                  |                     |           |                     |            |                  |                    |                   |             |
|                                       | Child                   | 00 Food<br>Benefits/N<br>utrition Ed. | Cap'n<br>Crunch  | Tony<br>Tiger       | 111111    | Recertificatio<br>n | 07/22/2020 | Do Not Call      | Do Not Call        | English           | 07/31/2020  |
|                                       |                         |                                       | I                |                     | Ī         | Recertificatio<br>n | 07/22/2020 | 1                |                    |                   | 01/31/2022  |
|                                       |                         |                                       | 1                |                     |           | Recertificatio<br>n | 07/22/2020 |                  |                    |                   | 11/30/2023  |
| 16-CRETE                              |                         |                                       |                  |                     |           |                     |            |                  |                    |                   |             |
|                                       | Child                   | 00 Food<br>Benefits/N<br>utrition Ed. | 1                |                     |           | Recertificatio<br>n | 12/04/2020 | 1                | Do Not Call        | Spanish           |             |
| 21-SEWARD                             |                         |                                       |                  |                     |           |                     |            |                  |                    |                   |             |
|                                       | Child                   | 00 Food<br>Benefits/N<br>utrition Ed. | ,                |                     |           | Recertificatio<br>n | 05/19/2020 | Do Not Call      | Do Not Call        |                   | 05/31/2020  |

#### Breastfeeding Prevalence

 Where is it found – Under Reports > Clinic Services Reports > Breastfeeding Reports

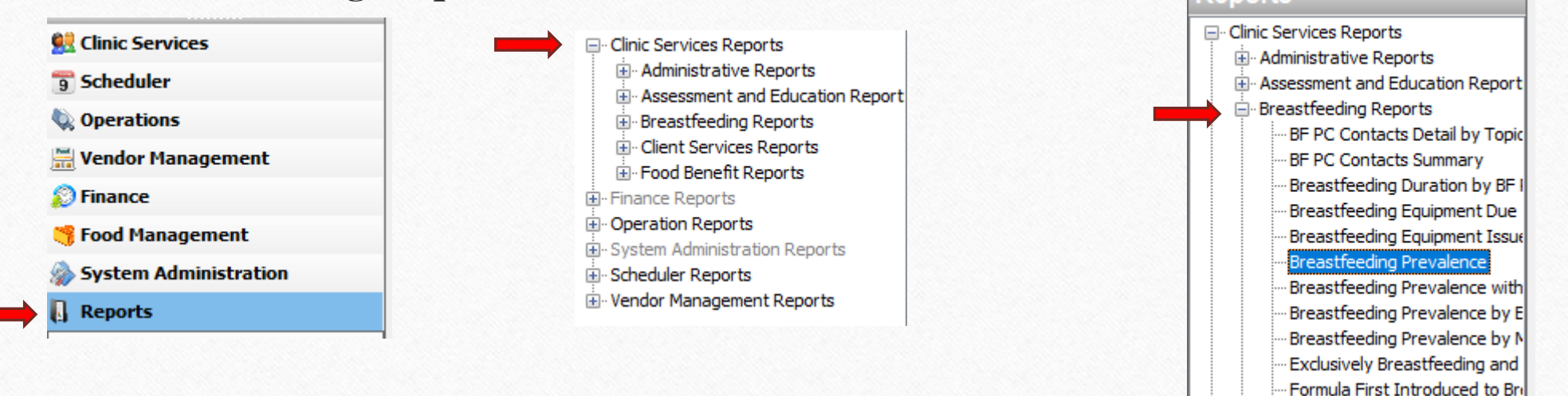

Reason Ceased Breastfeeding

#### Breastfeeding Prevalence

 How to run the report – Select Local Agency, Ending Month, Ending Year, and State Totals (Yes/No)

| Breastfeedi  | ing Prevalence |              |                                 |        |
|--------------|----------------|--------------|---------------------------------|--------|
| Local Agency | ~              | Ending Month | <select a="" value=""></select> | $\sim$ |
| Ending Year  |                | State Totals | Yes                             | $\sim$ |
|              |                |              |                                 |        |

#### Breastfeeding Prevalence

#### • Purpose as described in Journey:

- This report is used to evaluate the number and proportion of infants/children who exclusively breastfed ...[at different ages]... It is used to evaluate the age to which breastfeeding continued during infancy and childhood and to track trends. There are three categories of columns, Exclusively Breastfed, Ever Breastfed, and Breastfeeding Duration. Durations are dependent upon when the last nutrition interview was recorded. A participant may be counted in more than one age category based on age reached by/on their date of visit.
- The data for the report is gathered from all the interviews that were conducted during the 12 months prior to the report end date parameter. If an infant/child was not interviewed during this period, the infant/child is not counted. In order to be calculated in the numerator or the denominator, the child must have reached the age of the column title by the time of the interview.
- Purpose as described by Local Agency directors:
  - Evaluate the number and proportion of infants/children who exclusively breastfed and partially breastfed at different points in time as well as the age to which breastfeeding continued during infancy and childhood and to track trends.

#### Breastfeeding Prevalence

| eastfeed    | ing Prevalence                              |              |         |   |
|-------------|---------------------------------------------|--------------|---------|---|
| ocal Agency | 5 CENTRAL NEBRASKA COMML $ \smallsetminus $ | Ending Month | January | ~ |
| nding Year  | 2020                                        | State Totals | Yes     | ~ |

 Running the report for the above filters, we can see the prevalence of breastfeeding (%) for younger participants up to 24 months. Breastfeeding Prevalence February 2019 - January 2020 Print Date: 01/23/2024

| State Totals                                       | Excl<br>BF 1<br>Wk | Excl<br>BF 3<br>mo | Excl<br>BF 6<br>mo | Ever<br>BF | 1Wk  | 2Wk  | 3Wk  | 4Wk  | 5Wk  | 6Wk  | 2M   | 3M   | 6 <b>M</b> | 9 <b>M</b> | 12M | 18M | 24M |
|----------------------------------------------------|--------------------|--------------------|--------------------|------------|------|------|------|------|------|------|------|------|------------|------------|-----|-----|-----|
|                                                    | 42%                | 20%                | 12%                | 80%        | 68%  | 68%  | 66%  | 60%  | 60%  | 58%  | 54%  | 47%  | 37%        | 33%        | 33% | 17% | 10% |
|                                                    | 3326               | 997                | 549                | 27086      | 5459 | 4739 | 4148 | 3571 | 3375 | 3088 | 2692 | 2384 | 1725       | 1078       | 814 | 440 | 230 |
| Local Agency/Clinic                                | Excl<br>BF 1<br>Wk | Excl<br>BF 3<br>mo | Excl<br>BF 6<br>mo | Ever<br>BF | 1Wk  | 2Wk  | 3Wk  | 4Wk  | 5Wk  | 6Wk  | 2M   | 3М   | 6M         | 9 <b>M</b> | 12M | 18M | 24M |
| 5 CENTRAL NEBRASKA COMMUNITY<br>ACTION PARTNERSHIP | 67%                | 38%                | 28%                | 83%        | 69%  | 63%  | 60%  | 56%  | 58%  | 57%  | 53%  | 49%  | 47%        | 43%        | 31% | 17% | 6%  |
|                                                    | 97                 | 41                 | 32                 | 741        | 100  | 82   | 77   | 64   | 63   | 56   | 52   | 53   | 55         | 40         | 28  | 12  | 4   |
| 15 SPENCER                                         | 100%               | 100%               | 100%               | 74%        | 100% | 100% | 100% | 100% | 100% | 100% | 100% | 100% | 50%        | 0%         | 0%  | 0%  | 0%  |
|                                                    | 1                  | 1                  | 2                  | 14         | 1    | 1    | 1    | 1    | 1    | 1    | 1    | 1    | 1          | 0          | 0   | 0   | 0   |
| 16 AURORA                                          | 75%                | 36%                | 38%                | 89%        | 75%  | 75%  | 88%  | 75%  | 75%  | 63%  | 63%  | 55%  | 50%        | 67%        | 67% | 0%  | 0%  |
|                                                    | 6                  | 4                  | 3                  | 42         | 6    | 6    | 7    | 6    | 6    | 5    | 5    | 6    | 4          | 2          | 2   | 0   | 0   |
| 20 AINSWORTH                                       | 71%                | 67%                | 30%                | 83%        | 86%  | 75%  | 71%  | 71%  | 75%  | 75%  | 67%  | 67%  | 70%        | 55%        | 33% | 20% | 0%  |
|                                                    | 5                  | 6                  | 3                  | 50         | 6    | 6    | 5    | 5    | 3    | 3    | 4    | 6    | 7          | 6          | 2   | 1   | 0   |

#### Referral Summary

 Where is it found – Under Reports > Clinic Services Reports > Client Services Reports

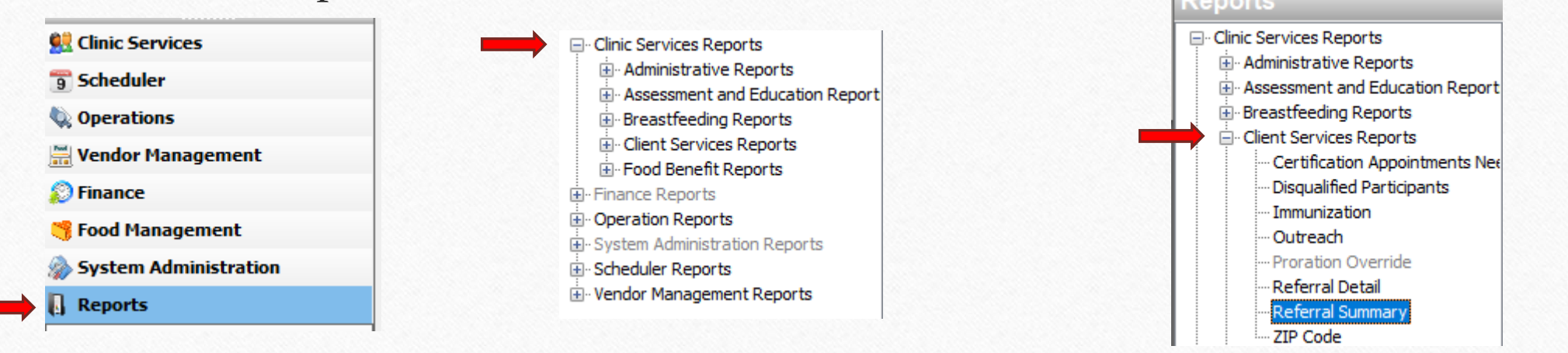

#### Referral Summary

 How to run the report – Select Local Agency, Start Date, End Date, and Organization Type. Then, select View Report.

| Referral Summary |   |                   |        | View Peport |
|------------------|---|-------------------|--------|-------------|
| Local Agency     | ~ | Start Date        |        | view report |
| End Date         |   | Organization Type | $\sim$ |             |
|                  |   |                   |        |             |
|                  |   |                   |        |             |
|                  |   |                   |        |             |
|                  |   |                   |        |             |
|                  |   |                   |        |             |

#### Referral Summary

- Purpose as described in Journey:
  - This report supports the analysis of outreach and referral program effectiveness by reporting the number of referrals from each organization to WIC and the number of participants referred from WIC to each organization type.
- Purpose as described by Local Agency directors:
  - This report could be used by local agencies to see how well an outreach effort is working to refer new participants to the program.

#### Referral Summary

| ocal Agency. | 5 CENTRAL NEBRASKA COMML $ \smallsetminus $ | Start Date        | 1/1/2020                      |        |
|--------------|---------------------------------------------|-------------------|-------------------------------|--------|
| nd Date      | 12/31/2020                                  | Organization Type | Immunizations, Dental, Health | $\sim$ |

 Running the report for the shown filters, we can see what types of referrals were sent "To" and "From" different organizations and types.

|                                                    | Referral Summary Report<br>01/01/2020 - 12/31/2020 |         |                              |                               |  |  |  |
|----------------------------------------------------|----------------------------------------------------|---------|------------------------------|-------------------------------|--|--|--|
| Local Agency/Clinic                                | Count                                              | From/To | Organization Type            | Organization Name             |  |  |  |
| 5 CENTRAL NEBRASKA COMMUNITY<br>ACTION PARTNERSHIP |                                                    |         |                              |                               |  |  |  |
| 15 SPENCER                                         |                                                    |         |                              |                               |  |  |  |
|                                                    | 1                                                  | From    | Health Care Provider         |                               |  |  |  |
|                                                    | 1                                                  | То      | Breastfeeding Peer Counselor |                               |  |  |  |
|                                                    | 6                                                  | То      | Dental                       |                               |  |  |  |
|                                                    | 1                                                  | То      | Early Development Network    | EDN- O'Neill Region #8        |  |  |  |
|                                                    |                                                    |         |                              |                               |  |  |  |
| 16 AURORA                                          |                                                    |         |                              |                               |  |  |  |
|                                                    | 1                                                  | From    | Early Development Network    | Sixpence St. Paul             |  |  |  |
|                                                    | 1                                                  | From    | Medicaid                     |                               |  |  |  |
|                                                    | 1                                                  | То      | Breastfeeding Peer Counselor |                               |  |  |  |
|                                                    | 1                                                  | То      | Breastfeeding Support        |                               |  |  |  |
|                                                    | 4                                                  | То      | Dental                       |                               |  |  |  |
|                                                    |                                                    |         |                              | Reichardt Dental - Aurora     |  |  |  |
|                                                    | 1                                                  | To      | Food Resources               | Access Nebraska - SNAP        |  |  |  |
|                                                    | 3                                                  | То      | Health Care Provider         |                               |  |  |  |
|                                                    | 3                                                  | То      | Immunizations                |                               |  |  |  |
|                                                    |                                                    |         |                              | Central District Health Dept. |  |  |  |
|                                                    |                                                    |         |                              |                               |  |  |  |

#### BF PC Contacts Summary

 Where is it found – Under Reports > Clinic Services Reports > Breastfeeding Reports

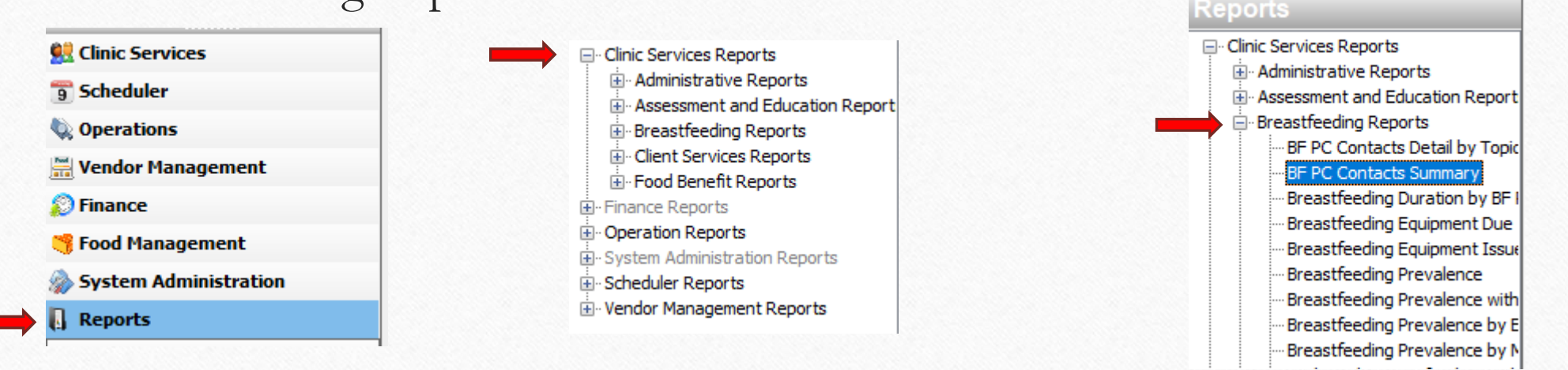

#### BF PC Contacts Summary

 How to run the report – Select Start Date, End Date, and State Totals (Yes/No). Then, select View Report.

| PC Contacts Summary | View Report |
|---------------------|-------------|
| art Date End Date   |             |
| ate Totals Yes 🗸    |             |
|                     |             |
|                     |             |
|                     |             |
|                     |             |
|                     |             |
|                     |             |

#### BF PC Contacts Summary

- Purpose as described in Journey:
  - This report summarizes detailed information about the type (telephone, support, no answer, home visit, clinic visit, etc.) and frequency of contacts made by the breastfeeding peer counselor (BF PC) during a selected date range. It is used to help management staff understand the utilization of the BF PC. This is a monitoring and management tool that may show areas where additional training is needed.
- Purpose as described by Local Agency directors:
  - Way to keep make sure BFPC are reaching out to those on their caseload [scheduling and FTE].

### BF PC Contacts Summary

| Start Date   | 1/1/2020 | <br>End Date 12/31/2020 |  |
|--------------|----------|-------------------------|--|
| State Totals | Yes 🗸    |                         |  |

 Running the report for one year and including State Totals we see the ways that the BF PC have interacted with participants through the type and frequency of contacts to monitor and manage BF PCs.

#### BF PC Contacts Summary Report 01/01/2020 - 12/31/2020

Print Date: 01/23/202

| State Totals | No<br>Answer | Telephone<br>Support | Clinic<br>Visit | Peer<br>Support<br>Group | Home<br>Visit | Hospital<br>Visit | Mailing | Other | Prenatal | Postpartum |
|--------------|--------------|----------------------|-----------------|--------------------------|---------------|-------------------|---------|-------|----------|------------|
|              | 4027         | 4894                 | 319             | 44                       | 10            | 11                | 778     | 8257  | 6028     | 12312      |

| Local Agency/Clinic                                | BF PC Name | No<br>Answer | Telephone<br>Support | Clinic<br>Visit | Peer<br>Support<br>Group | Hom <del>e</del><br>Visit | Hospital<br>Visit | Mailing | Other | Prenatal | Postpartum |
|----------------------------------------------------|------------|--------------|----------------------|-----------------|--------------------------|---------------------------|-------------------|---------|-------|----------|------------|
| 5 CENTRAL NEBRASKA<br>COMMUNITY ACTION PARTNERSHIP |            | 379          | 193                  | 1               | 0                        | 1                         | 0                 | 176     | 637   | 573      | 814        |
|                                                    |            |              |                      |                 |                          |                           |                   |         |       |          |            |
| 15 SPENCER                                         |            | 11           | 4                    | 0               | 0                        | 1                         | 0                 | 15      | 48    | 33       | 46         |
|                                                    | Snap       | 11           | 4                    | 0               | 0                        | 1                         | 0                 | 15      | 48    | 33       | 46         |
|                                                    |            |              |                      |                 |                          |                           |                   |         |       |          |            |
| 16 AURORA                                          |            | 12           | 3                    | 0               | 0                        | 0                         | 0                 | 5       | 20    | 9        | 31         |
|                                                    | Crackle    | 2            | 0                    | 0               | 0                        | 0                         | 0                 | 0       | 8     | 0        | 10         |
|                                                    | Рор        | 10           | 3                    | 0               | 0                        | 0                         | 0                 | 5       | 12    | 9        | 21         |
|                                                    |            |              |                      |                 |                          |                           |                   |         |       |          |            |

#### Formula and Medical Food Issuance

• Where is it found – Under Reports > Clinic Services Reports > Food Benefit Reports

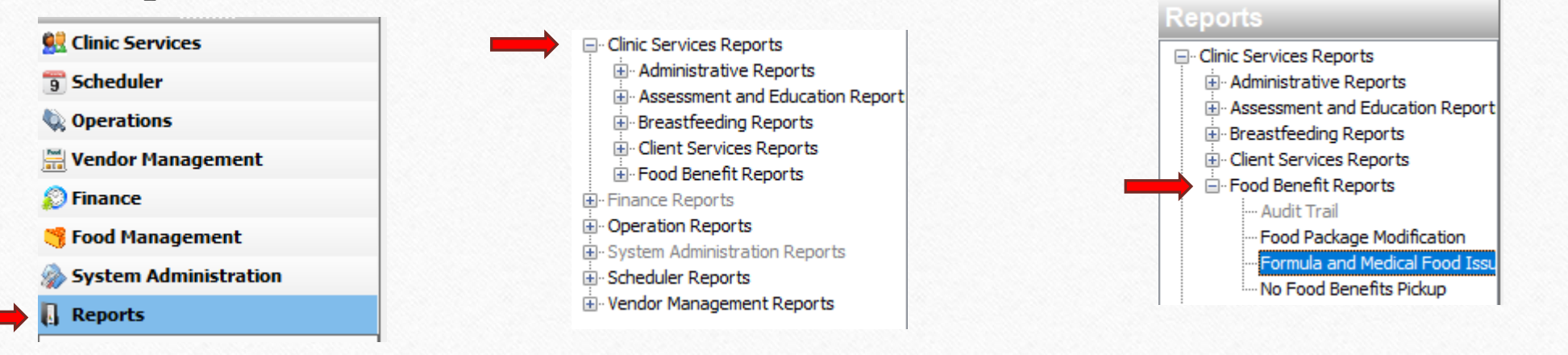

#### Formula and Medical Food Issuance

 How to run the report – Select Local Agency, Formula/Medical Food, Start Date, End Date, and State Totals (Yes/No).

| Formula an   | d Medical Food Issuar | ice    |                      |             |
|--------------|-----------------------|--------|----------------------|-------------|
| Local Agency |                       | $\sim$ | Formula/Medical Food | View Report |
| Start Date   |                       |        | End Date             |             |
| State Totals | Yes 🗸                 |        |                      |             |
|              |                       |        |                      |             |
|              |                       |        |                      |             |
|              |                       |        |                      |             |
|              |                       |        |                      |             |
|              |                       |        |                      |             |

#### Formula and Medical Food Issuance

- Purpose as described in Journey:
  - This report identifies participants who are on a specific formula or medical food so information about specific products can be routed to a target audience. Uses of this report include viewing participants with special formulas and producing a list of formulas for use in processing recalls.
- Purpose as described by Local Agency directors:
  - Used to look for who is on a specific formula or medical food. Best to run for specific formulas.

#### Formula and Medical Food Issuance

Running the report for the above filters, we can see the participants who have used specific formulas as well as participants category and reason for specific formulas or food.

End Date

#### Formula and Medical Food Issuance Report

Formula/Medical Food Alfamino Infant Powder 14.1 o 🗸

12/31/2020

01/01/2020 - 12/31/2020

| State Totals                   | # Participants |
|--------------------------------|----------------|
| Alfamino Infant Powder 14.1 oz | 29             |
| Alfamino Junior Powder 14.1 oz | 19             |
| Boost Breeze 8 oz              | 12             |

Start Date

State Totals Yes

Formula and Medical Food Issuance

Local Agency 5 CENTRAL NEBRASKA COMML V

1/1/2020

Formula and Medical Food Issuance Report 01/01/2020 - 12/31/2020

 $\sim$ 

Print Date: 01/23/2024

| Formula or Medical Food             | Person ID                           | Participant Name                                                                | Category                                                                                                    | <b>Risk Factors</b>                                                                                                    | FDTU                                                                                                    | <b>Rx Renewal Dt</b>                                                                                                    | Spec Form Reason                                                                                                    |
|-------------------------------------|-------------------------------------|---------------------------------------------------------------------------------|----------------------------------------------------------------------------------------------------|----------------------------------------------------------------------------------------------------|----------------------------------------------------------------------------------------------------|----------------------------------------------------------------------------------------------------|----------------------------------------------------------------------------------------------------|
|                                     |                                     |                                                                                 |                                                                                                    |                                                                                                    |                                                                                                    | _                                                                                                    | #Participants = 114                                                                                                    |
| Similac Alimentum Powder<br>12.1 oz | 111111                              | Boo Berry                                                                       | Child                                                                                                    | 359                                                                                                    | 05/01/2020                                                                                                    | 05/31/2020                                                                                                    | Milk Soy Protein<br>Intolerance                                                                                                    |
|                                     | _                                   | Count Chocula                                                                   | Infant                                                                                                    |                                                                                                    | 05/01/2020                                                                                                    | 10/30/2020                                                                                                    | Other Qualifying<br>Medical Condition                                                                                                    |
|                                     |                                     | Trix Rabbit                                                                     | Infant                                                                                                    |                                                                                                    | 05/01/2020                                                                                                    | 11/30/2020                                                                                                    | Other Qualifying<br>Medical Condition                                                                                                    |
|                                     |                                     | Yummy                                                                           | Infant                                                                                                    |                                                                                                    | 06/01/2020                                                                                                    | 11/30/2020                                                                                                    | Other Qualifying<br>Medical Condition                                                                                                    |
|                                     | Similac Alimentum Powder<br>12.1 oz | Formula or Medical Food Person ID   Similac Alimentum Powder<br>12.1 oz 1111111 | Formula or Medical Food   Person ID   Participant Name     Similac Alimentum Powder<br>12.1 oz   111111   Boo Berry     Count Chocula   Trix Rabbit     Yummy   Yummy | Formula or Medical Food Person ID Participant Name Category   Similac Alimentum Powder<br>12.1 oz 111111 Boo Berry Child   Count Chocula Infant Infant   Trix Rabbit Infant   Yummy Infant | Formula or Medical Food   Person ID   Participant Name   Category   Risk Factors     Similac Alimentum Powder<br>12.1 oz   111111   Boo Berry   Child   359     Count Chocula   Infant   Trix Rabbit   Infant   111111     Yummy   Infant   Infant   111111 | Formula or Medical Food   Person ID   Participant Name   Category   Risk Factors   FDTU     Similac Alimentum Powder 12.1 oz   111111   Boo Berry   Child   359   05/01/2020     Count Chocula   Infant   05/01/2020   Trix Rabbit   Infant   05/01/2020     Vummy   Infant   05/01/2020   05/01/2020   05/01/2020 | Formula or Medical FoodPerson IDParticipant NameCategoryRisk FactorsFDTURx Renewal DtSimilac Alimentum Powder<br>12.1 oz111111Boo BerryChild35905/01/202005/31/2020Count ChoculaInfant05/01/202010/30/202010/30/202010/30/2020Trix RabbitInfant05/01/202011/30/202011/30/2020YummyInfant06/01/202011/30/2020 |

#### Breastfeeding Equipment Due

 Where is it found – Under Reports > Clinic Services Reports > Breastfeeding Reports

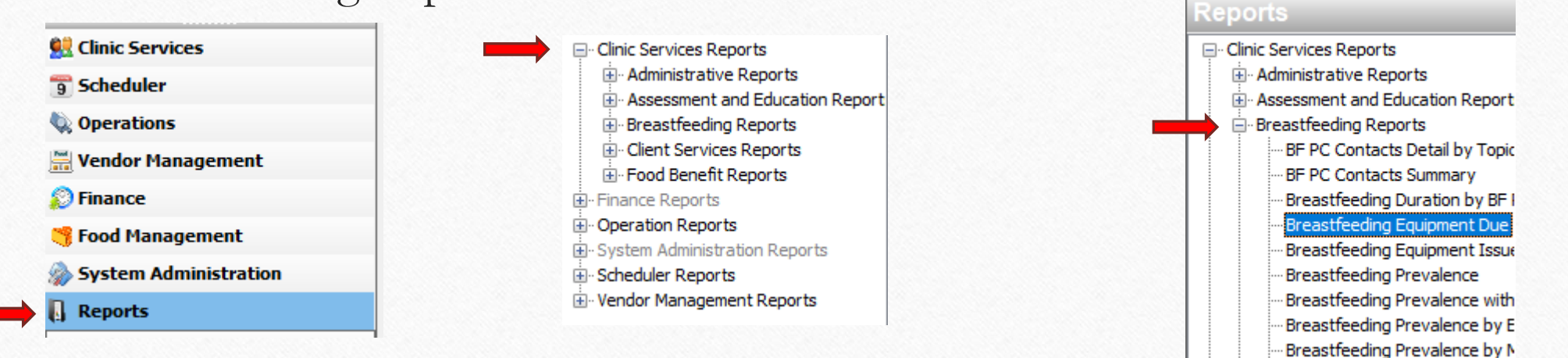

# Breastfeeding Equipment Due

• How to run the report – Select Local Agency, then select View Report.

| Breastfeeding Equipment Due | View Report |
|-----------------------------|-------------|
| Local Agency V              |             |
|                             |             |
|                             |             |
|                             |             |

# Breastfeeding Equipment Due

#### • Purpose as described in Journey:

- This report is used to identify participants that currently have serialized breastfeeding equipment assigned to them. It contains contact/return date, date issued, type of equipment, serial number and reason issued. It is used by lactation staff to make follow up counseling contacts/call to promote breastfeeding, assist with pumping needs, and to retrieve pumps timely. The report shows all serialized breastfeeding equipment due within the current calendar month or equipment that is past due.
- Purpose as described by Local Agency directors:
  - Making sure clients are returning their equipment.

## Breastfeeding Equipment Due

 Running the report for all LA's we see the identifying information of the family and when the equipment needs to be returned.

| Local Agency/Clinic                                | Contact/Return<br>Date | Date Issued | Auth Rep Name       | Family ID | Primary Phone | Equip Type                | Serial # | Reason Issued        |
|----------------------------------------------------|------------------------|-------------|---------------------|-----------|---------------|---------------------------|----------|----------------------|
| 5 CENTRAL NEBRASKA COMMUNITY<br>ACTION PARTNERSHIP | ,                      |             |                     |           |               |                           |          |                      |
| 26 BROKEN BOW                                      | 1                      |             |                     |           |               |                           |          |                      |
|                                                    | 12/31/2019             | 09/18/2019  | Woody<br>Woodpecker | 11111     | 111-222-3333  | Lactina Electric<br>Pump  | 686440   | Increase Milk Supply |
|                                                    |                        |             | 1                   |           |               |                           |          |                      |
| 41 O'NEILL                                         |                        |             |                     |           |               |                           |          |                      |
|                                                    | 09/10/2022             | 08/10/2022  |                     |           |               | Lactina Electric<br>Pump  | 686450   | Engorgement          |
|                                                    |                        |             |                     |           |               |                           |          |                      |
| 85 LOUP CITY                                       | r                      |             |                     |           |               |                           |          |                      |
|                                                    | 02/01/2019             | 12/04/2018  |                     | ]         |               | Symphony<br>Electric Pump | E-000273 | Mom & Baby Separated |
|                                                    | 05/01/2020             | 02/05/2020  |                     |           |               | Lactina Electric<br>Pump  | 686440   | Return to Work       |

Breastfeeding Equipment Due

Local Agency 5 CENTRAL NEBRASKA COMML  $\, \smallsetminus \,$ 

Breastfeeding Equipment Due Report

Print Date: 01/23/2024

 Where is it found – Under Reports > Clinic Services Reports > Client Services Reports

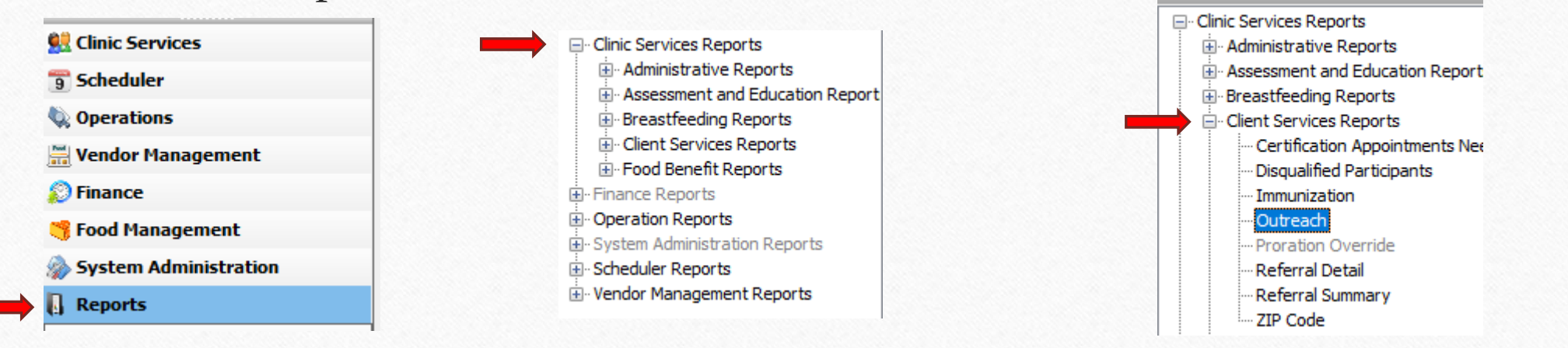

 How to run the report – Select Local Agency and Clinic. Then, select View Report.

| Outreach     |   |        |   |  |
|--------------|---|--------|---|--|
| Local Agency | ~ | Clinic | ~ |  |

| View Report |
|-------------|
|             |
|             |

- Purpose as described in Journey:
  - This report is used by local agencies to share WIC information with other agencies to support their outreach to people in need. The data is reported by participant name, DOB, endorser name, address, and telephone number. It is sorted by clinic. LAs may want to dump data to Excel for mail merge. The distribution of this information should be only to programs that the state has a Memorandum of Agreement in place (listed on the Rights and Responsibilities document). The distribution is controlled by policy adherence, not the system.
- Purpose as described by Local Agency directors:
  - Use this all the time, but mostly because it has a lot of information. I will use it to find all pregnant moms on our caseload and filter them, then delete extra info we don't need. I use it to do a mass text to all pregnant moms to invite them to our baby shower. This particular report has their phone numbers AND their addresses (if we wanted to send a targeted mailer to them). But, we use it to send a text message. We don't want to invite ALL Clients to the baby showers, so this helps us filter them out. [Can be used to see which agencies are referring their clients to WIC].

|  |  | - L |  |
|--|--|-----|--|
|  |  |     |  |

Local Agency 5 CENTRAL NEBRASKA COMML 🗸

Clinic 5 ALLIANCE, 5 DAVID CITY, 5

Print Date: 01/23/2024

• Running the report for all LA's and their clinics, we can see the contact information for families and use this for further communication with WIC participants.

| CENTRAL NEBRASKA COMMUNITY ACTION PARTNERSHIP |                  |               |               |                 |            |               |                                    |  |
|-----------------------------------------------|------------------|---------------|---------------|-----------------|------------|---------------|------------------------------------|--|
| Clinic                                        | Participant Name | Auth Rep Name | Primary Phone | Alternate Phone | Birth Date | Category      | Address                            |  |
| 15 SPENCER                                    |                  |               |               |                 |            |               |                                    |  |
|                                               | Thing 1          | Dr. Seuss     | 987-654-3210  | Do Not Call     | 06/07/2019 | Child         | 123 Who St.<br>Whoville, Somewhere |  |
|                                               | Thing 2          | Dr. Seuss     | Ī             | Do Not Call     | 01/13/2022 | Child         | , , ,                              |  |
|                                               | T                |               |               | Do Not Call     | 03/30/2020 | Child         |                                    |  |
|                                               | Ţ                | Ī             | -             | Do Not Call     | 12/03/2023 | Infant        |                                    |  |
|                                               | Ţ                | Ī             | -             | Do Not Call     | 09/22/1997 | Breastfeeding |                                    |  |
|                                               | Ţ                | Ī             | T -           | Do Not Call     | 02/06/2022 | Child         |                                    |  |
|                                               | Ţ                | Ī             | T -           | Do Not Call     | 02/02/2023 | Infant        |                                    |  |

Outreach Report

 Where is it found – Under Reports > Clinic Services Reports > Client Services Reports

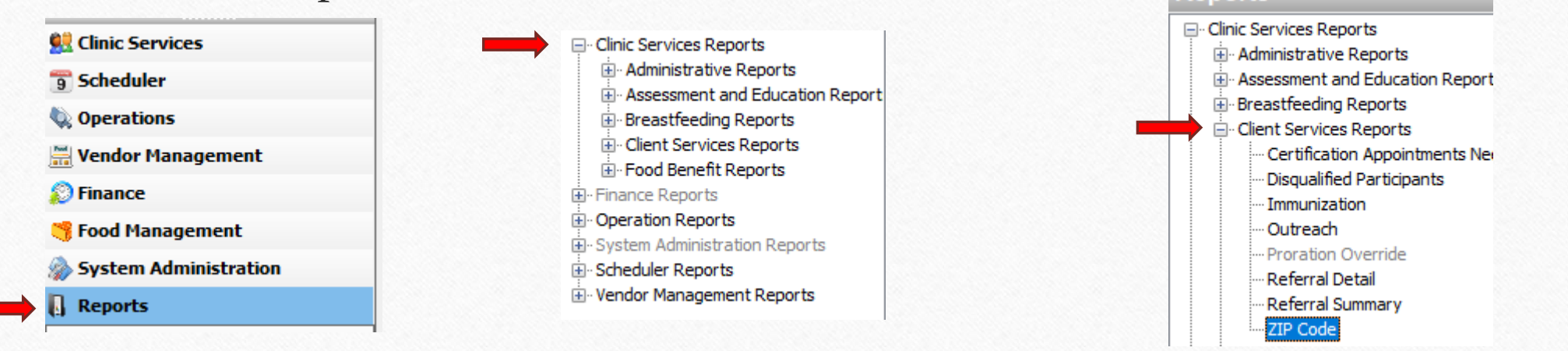

• How to run the report – Select the Local Agency, ZIP Code, then select View Report.

| IP Code     | View Report |   |  |
|-------------|-------------|---|--|
| ocal Agency | ✓ ZIP Code  | ~ |  |
|             |             |   |  |
|             |             |   |  |
|             |             |   |  |
|             |             |   |  |
|             |             |   |  |

- Purpose as described in Journey:
  - This report identifies the number of participants in a ZIP Code.

- Purpose as described by Local Agency directors:
  - Used to determine the number of participants in a ZIP code. Can be used to manage clinic sites. Most useful to enter specific ZIP code areas. Totals may be of interest to community partners.

#### ZIP Code

Local Agency 5 CENTRAL NEBRASKA COMML 🗸

ZIP Code 06810, 18131, 22530, 38106, ∨

 Running the report for the above filters, we see what ZIP codes are covered by each clinic/LA and how many participants live in that ZIP code.

| Local Agency/Clinic                                | ZIP Code     | Family ID | Participant Name     | Auth Rep Name         | Primary Phone                             |
|----------------------------------------------------|--------------|-----------|----------------------|-----------------------|-------------------------------------------|
| 5 CENTRAL NEBRASKA COMMUNITY<br>ACTION PARTNERSHIP |              |           |                      |                       |                                           |
| 15 SPENCER                                         |              |           |                      |                       |                                           |
|                                                    | 68713        | 11111     | Strawberry Shortcake | Lemon-berry Shortcake | 123-456-7890                              |
|                                                    | ZIP Total: 1 |           |                      |                       |                                           |
|                                                    |              |           |                      |                       |                                           |
|                                                    | 68755        |           |                      |                       |                                           |
|                                                    |              |           |                      |                       |                                           |
|                                                    | ZIP Total: 2 |           |                      |                       |                                           |
|                                                    |              |           |                      |                       |                                           |
|                                                    | 68763        |           |                      | -                     | 1                                         |
|                                                    |              |           |                      |                       | 1. S. S. S. S. S. S. S. S. S. S. S. S. S. |
|                                                    | ZIP Total: 2 |           |                      |                       |                                           |

ZIP Code Report

Print Date: 01/23/2024

#### Before Moving On!!

• Before moving on to the application section, please know that in Journey there is a section called "Help" where further information about reports can be read.

• Select "Help" at the top of the Journey page and then select "User Help". For help on Reports select "Reports" then find the report you are needing assistance with.

#### How to Read and Understand Data

- Data can be presented in different ways
  - Numbers, percentages, fractions, graphs, and even in sentences!
- While being able to calculate data is important, understanding and practicing what has been learned is important too!
- Let's look at some examples using Journey reports...

#### Data Analysis Example #1

- Please run the Participation with Benefits report using May 2017, all local agencies, and include state totals.
  - For the month of May 2017, what were the participation numbers for Total Women, Total Infants, and Total Child in the state totals?
  - What percent of those enrolled participated in the state totals (received benefits)?

#### Data Analysis Example #2

- Now run the Participation with Benefits report for May 2022 including all local agencies and the state totals.
  - For May 2022, what was the percent of those enrolled that had received benefits in the state totals?
  - How did that change from May 2017? Did it increase, decrease, stay the same?

#### Data Analysis Example #3

- Please run the No Show Report for March 2022.
  - Look at the **<u>State Totals</u>** section.
    - What was the total number of appointments for March 2022?
    - What was the total number of No Shows for March 2022?
    - What percentage of appointments were No Shows?

#### Data Analysis Answers

- Example 1)
  - W 8,231
  - I 8,642
  - C 19,322
  - 85.16%
- Example 2)
  - 89.32%
  - Increase
- Example 3)
  - 18,625
  - 1,873
  - About 10%